**ВАЖНО:** Запишете си серийният номер на вашият с320. Той се намира на задната страна на уреда и може да ви потрябва ако вашият приемник бъде откраднат, загубен или оставен за ремонт.

#### Монтиране на вашият с320

1. Поставете долната част на вашия с320 в леглото на поставката (1).

Бутнете назад вашият с320 докато не щракне (2)

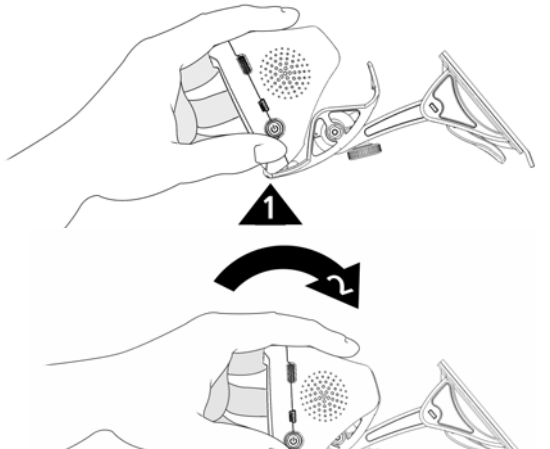

Внимание: За ползване в превозни средства

ОТГОВОРНОСТТА Е НА ВОДАЧА ЗА ПРАВИЛНОТО МОНТИРАНЕ И ПОДСИГУРЯВАНЕ НА GPS УСТРОЙСТВОТО ТАКА, ЧЕ ТО ДА НЕ СМУЩАВА УПРАВЛЕНИЕТО НА ПРЕВОЗНОТО СРЕДСТВО, ПОЛЕТО НА ВИДИМОСТ НА ШОФЬОРА, НЕГОВАТА БЕЗОПАСНОСТ И ДА НЕ ПРИЧИНЯВА ПОВРЕДИ ИЛИ ПЕРСОНАЛНИ НАРАНЯВАНИЯ В СЛУЧАЙ НА ИНЦИДЕНТ.

2. Поставете поставката на стъклото, като проверите, палеца да е към вас както е показано на картинката в дясно.

### **З**А ДА БЪДЕ ЗАХВАЩАНЕТО ЗА СТЪКЛОТО СИГУРНО, ПРОВЕРЕТЕ ДАЛИ ТО Е СУХО И ЧИСТО.

3. Бутнете палеца назад, към стъклото. Настройте с320, за да получите максимален ъгъл на гледане.

ЗА ДА МАХНЕТЕ ПОСТАВКАТА ОТ СТЪКЛОТО, ДРЪПНЕТЕ ПАЛЕЦА КЪМ ВАС ЗА ДА ОСВОБОДИТЕ ВЕНДУЗАТА НА СТОЙКАТА. ЗА ДА СИ ПОМОГНЕТЕ ДРЪПНЕТЕ ГУМЕНОТО ВРЪХЧЕ ОТ ВЕНДУЗАТА КЪМ ВАС.

4. ВКЛЮЧЕТЕ КРАЯ НА КАБЕЛА ВЪВ ВЪЗМОЖНОТО ЗАХРАНВАНЕ. ВАШИЯТ ПРИЕМНИК ЩЕ СЕ ВКЛЮЧИ АВТОМАТИЧНО АКО СТЕ ЗАПАЛИЛИ АВТОМОБИЛА.

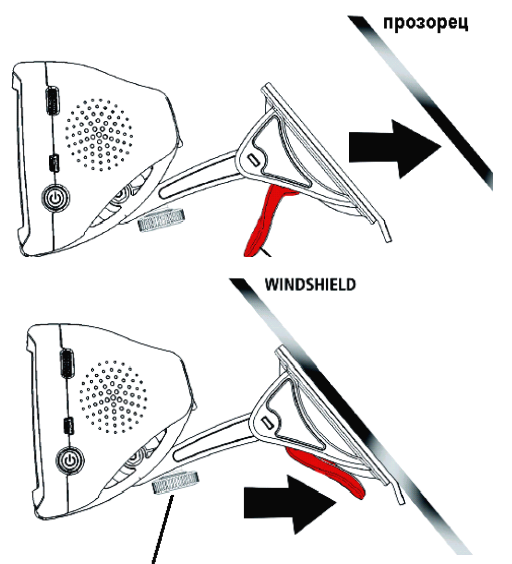

ако е необходимо използвайте винта за стягане за да променяте налягането в подвижните части на стойката и така да може да изберете и фиксирате най-благоприятното за вас положение

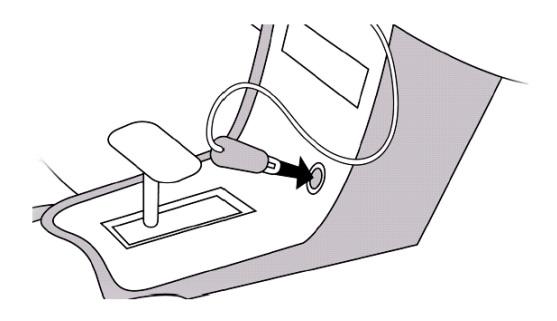

Ръководство за StreetPilot с320

#### Ръководство за StreetPilot с320

#### ЗА ДА МАХНЕТЕ ПРИЕМНИКА ОТ СТОЙКАТА

За да махнете приемника от стойката, натиснете зъбчето на гърба на устройството (1).

После повдигнете уреда и го махнете от поставката (2).

#### Настройки за вашият с320

1. Ако е необходимо натиснете и задръжте Power бутона за да включите устройството.

ВАЖНО: Ако включите приемника и той все още не получава ток се появява предупреждението

"LOW BATTERY" – ИЗТОЩЕНА БАТЕРИЯ.

ВКЛЮЧЕТЕ ПРИЕМНИКА КЪМ ЗАХРАНВАНЕТО НА ПРЕВОЗНОТО СРЕДСТВО.

2. Отговорете на въпросите за настройките които се появяват. Когато видите на екрана изписано "To use this unit, мар data must be installed," (За да използвате устройството трябва да има инсталирани карти), вие сте готови да инсталирате програми и

ДОПЪЛНИТЕЛНИ КАРТИ.

3. Когато завършите инсталацията, ще видите ПРЕДУПРЕДИТЕЛЕН ЕКРАН, КОЙТО Е ПОКАЗАН ДОЛУ. Натиснете Agree, за да започнете да използвате

вашият с320.

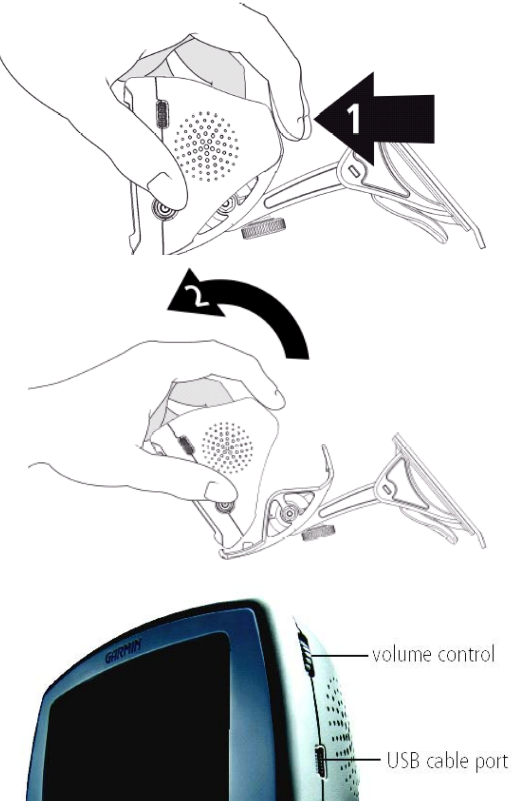

power button

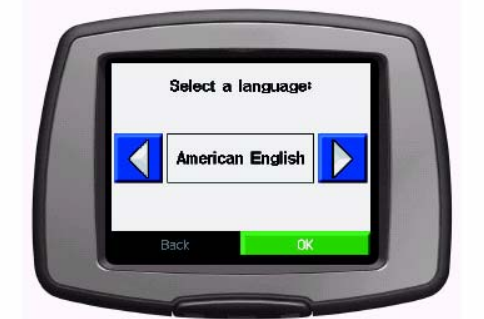

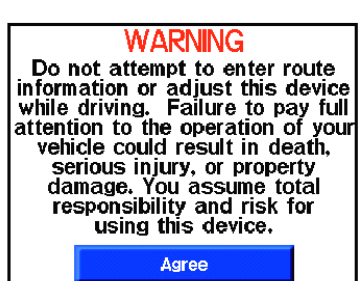

WARNING : НЕ СЕ ОПИТВАЙТЕ ДА ВЪВЕЖДАТЕ ИНФОРМАЦИЯ ЗА МАРШРУТА ИЛИ ДА НАСТРОЙВАТЕ ВАШЕТО УСТРОЙСТВО ДОКАТО ШОФИРАТЕ. ВИЕ ПРИЕМАТЕ ПЪЛНАТА ОТГОВОРНОСТ И ПРИЕМАТЕ ВСИЧКИ РИСКОВЕ ЗА ИЗПОЛЗВАНЕ НА ТОВА УСТРОЙСТВО.

#### Търсене на места

1. Натиснете Where то? (Накъде?)

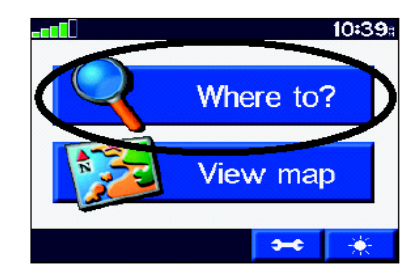

# Ръководство за StreetPilot с320

(A

2. НАТИСНЕТЕ ВЪРХУ ИКОНА, КОЯТО ЩЕ ВИ ПОМОГНЕ ДА НАМЕРИТЕ ВАШАТА ДЕСТИНАЦИЯ.

- 3. НАТИСНЕТЕ ИЗБРАНАТА ДЕСТИНАЦИЯ.
- 4. HATUCHETE GO!

Наслаждавайте се на маршрута!

ЗА ДА НАУЧИТЕ ПОВЕЧЕ ЗА ФУНКЦИИТЕ НА СЗ20 ПОГЛЕДНЕТЕ В РЪКОВОДСТВОТО ЗА ПОТРЕБИТЕЛЯ КЪМ ВАШЕТО УСТРОЙСТВО

### ЧЕСТО ЗАДАВАНИ ВЪПРОСИ

Как да регистрирам моят с320?

- ИЗПОЛЗВАЙТЕ ВКЛЮЧЕНИТЕ CD-ТА, ЗА ДА СЕ РЕГИСТРИРАТЕ ИЛИ ОТИДЕТЕ НА WEB СТРАНИЦАТА НА GARMIN : HTTP://WWW.GARMIN.COM/UNLOCKREGISTER/REGISTER.JSP. ВАШИЯТ РЕГИСТРАЦИОНЕН КОД МОЖЕ ДА НАМЕРИТЕ НА ОТДЕЛНО ЛИСТЧЕ.

Как да заредя батерията на моя с320?

- ДОКАТО Е ВЪВ ВАШЕТО ПРЕВОЗНО СРЕДСТВО, ПРИ ВКЛЮЧЕН КАБЕЛ ЗА ЗАХРАНВАНЕ КЪМ ИЗТОЧНИК НА ТОК, ВАШИЯТ С320 СЕ ЗАРЕЖДА АВТОМАТИЧНО.

Когато сте на закрито, трябва да включите вашият с320 към АС адаптера. Вашият уред СЪЩО СЕ ЗАРЕЖДА КОГАТО Е ВКЛЮЧЕН КЪМ КОМПЮТЪР ПРЕЗ USB КАБЕЛ.

Може ли да използвам моят с320 на закрито?

- ВИЕ НЕ МОЖЕ ДА ПОЛУЧАВАТЕ GPS СИГНАЛИ НА ЗАКРИТО, НО МОЖЕ ДА ГО ИЗПОЛЗВАТЕ В **D**ЕМО РЕЖИМ.

Имам ли опция за алтернативно монтиране освен това на предното стъкло?

- ДА. ПРИКРЕПЕТЕ ПРИЛОЖЕНИЯТ ДИСК КЪМ ТАБЛОТО И ПОСТАВЕТЕ ВЕНДУЗАТА ЗА ЗАЛЕПВАНЕ ВЪРХУ ДИСКА.

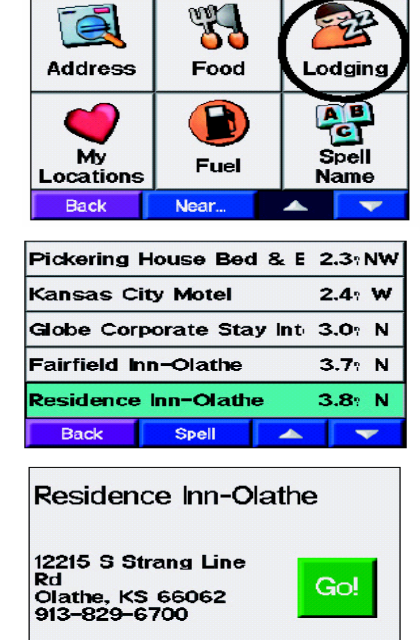

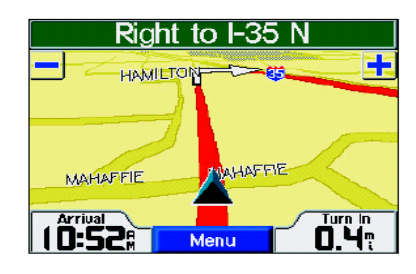

Show Map

Save

#### Инсталиране на Софтуер и Карти

Важно: SD чипа към с320 е с вече качени карти. Не следвайте стъпките по-долу освен ако не искате да инсталирате нови карти. Когато инсталирате нови карти в SD чипа, вие ще загубите предишната информация.

1. ВЗЕМЕТЕ ДИСКОВЕТЕ ОТ КУТИЯТА С НАДПИС "МАР SOFTWARE". ПОСТАВЕТЕ ДИСК 1 ВЪВ ВАШИЯТ КОМПЮТЪР.

Важно: Ако е включен аито-run, вашият компютър трябва автоматично да започне инсталацията. Ако не стане автоматично, натиснете START бутона, изберете 'Run..' и после въведете буквата на вашият CD-ROM последвана от 'Setup' и натиснете OK

(ПРИМЕР:" E:\SETUP").

2. Следвайте серията инструкции, които се появяват на вашият компютър. Когато ви се появи на екрана, свържете вашият с320 към компютър, чрез USB кабела, който е към комплекта.

КЪДЕ Е МОЯТ ПОРТ ЗА USB ВРЪЗКА?

Вижте положението на порта за USB кабел, показан по-рано в ръководството. Потърсете USB символа в задната страна на вашият компютър.

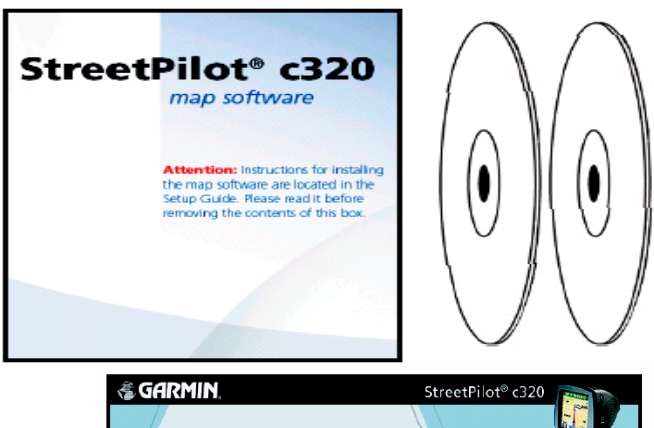

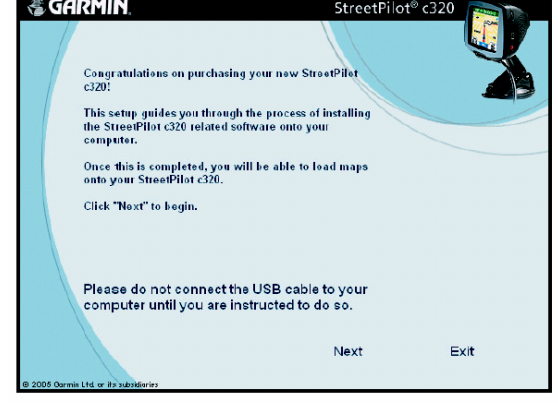

НЕ СВЪРЗВАЙТЕ USB КАБЕЛА КЪМ ВАШИЯТ УРЕД ДОКАТО НЕ БЪДЕТЕ ИНСТРУКТИРАНИ ДА ГО НАПРАВИТЕ.

3. Следвайте инструкциите на вашият компютър за регистрация на вашият с320. Ако вече сте регистрирали вашият уред online, натиснете Cancel за изход от регистрацията.

Ако не регистрирате вашият C320 CEFA (AKO HЯMATE INTERNET връзка), ВИЕ МОЖЕ ДA ГО РЕГИСТРИРАТЕ ПО-КЪСНО КАТО ПОСТАВИТЕ ДИСК 1 ВЪВ ВАШИЯТ Изберете КОМПЮТЪР. REGISTER YOUR STREETPILOT C320 HA EKPAHA, КОЙТО СЕ ПОЯВЯВА. УВЕРЕТЕ СЕ, ЧЕ USB кабела е включен и към с320 И КЪМ КОМПЮТЪРА.

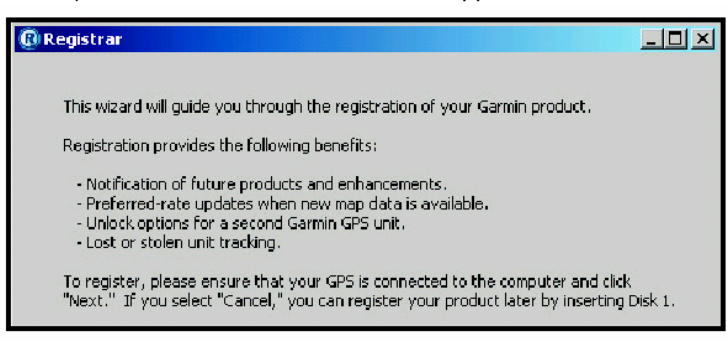

4. Когато завършите регистрацията ще видите поздравително съобщение. Натиснете Done за да качите карти във вашият с320.

# Ръководство за StreetPilot с320

## КАЧВАНЕ НА КАРТИ

1. Следвайте инструкциите от помощника за инсталиране на картите.

|     | Welcome to the Map Install Wizard.<br>This program will guide you through the process of installing maps to your GPS. |
|-----|----------------------------------------------------------------------------------------------------|
| Map |                                                                                                    |

2. Изберете регионите от картата, които искате да качите и натиснете Next.

# За да инсталирате нови карти, включете вашият с320 и го включете към компютъра. Автоматично ще се появи помощника за инсталиране на карти.

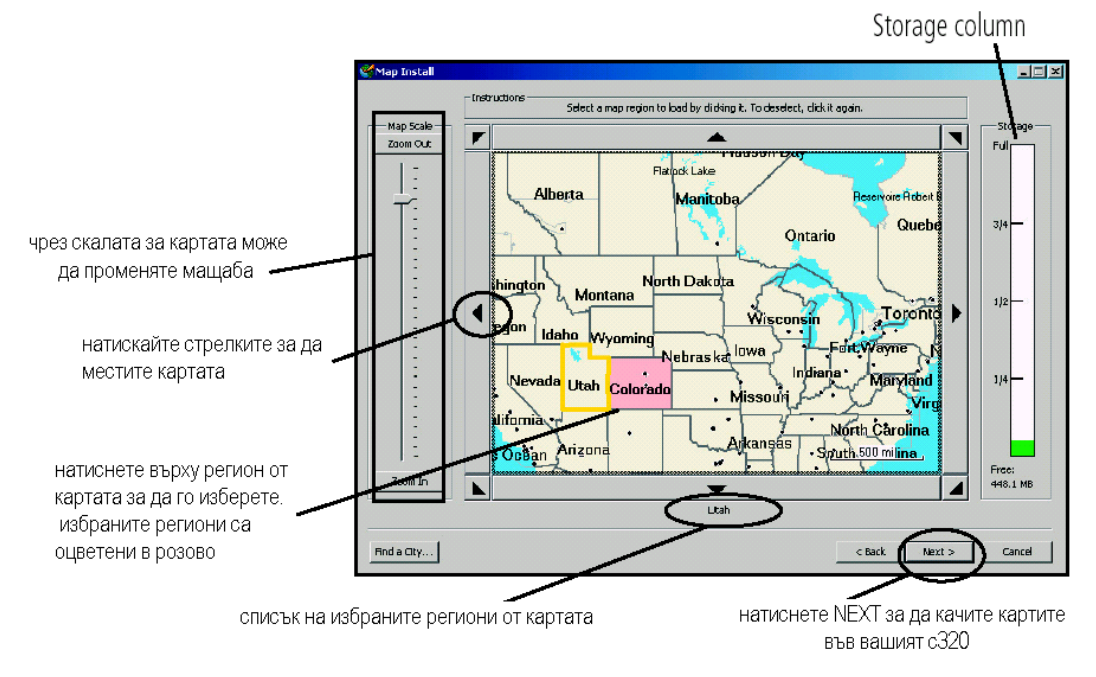

3. КОГАТО ВАШИТЕ КАРТИ СА УСПЕШНО КАЧЕНИ, НАТИСНЕТЕ ОК ЗА ДА ЗАТВОРИТЕ ПОМОЩНИКА ЗА ИНСТАЛАЦИЯ НА КАРТИ. РАЗКАЧЕТЕ USB КАБЕЛА ОТ ВАШЕТО УСТРОЙСТВО И ВАШИЯТ С320 Е ГОТОВ ЗА ПОЛЗВАНЕ.

Търсене на места и навигиране до тях Използвайте вашият StreetPilot с320 да ви заведе до където искате!

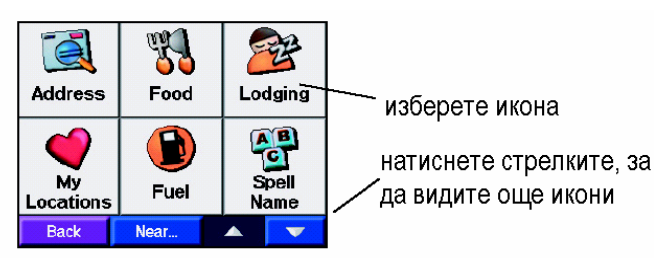

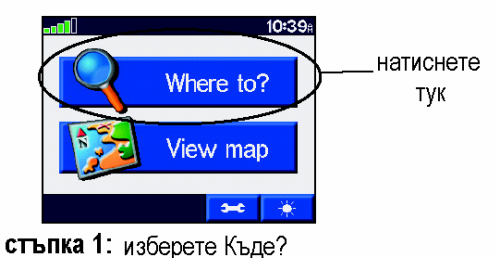

H

стъпка 2: изберете икона която отговаря на вашата дестинация

Ръководство за StreetPilot с320

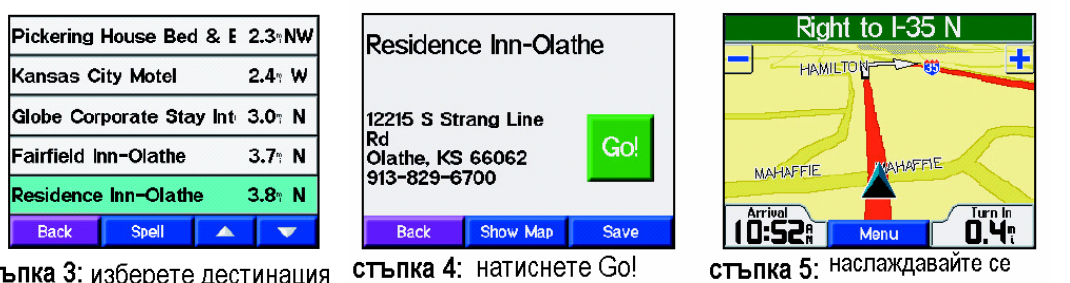

стъпка 3: изберете дестинация

на маршрута

Следващата стъпка е да намерите още места! На следващите страници има повече ИНСТРУКЦИИ АКО ИМАТЕ НУЖДА ОТ ПОМОЩ.

# Търсене на места по избрана икона

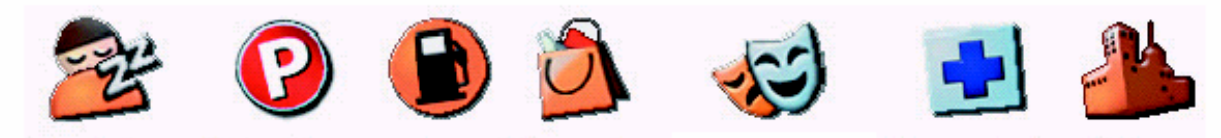

гориво пазаруване забавления болници градове нощуване паркинг

Стъпка 1: Изберете една от иконите по-горе. Появява се списък с местата. Стъпка 2: Изберете от списъка едно от местата. Стъпка 3: НАТИСНЕТЕ GO!

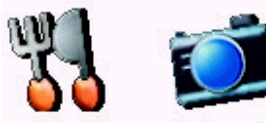

храна забележителности

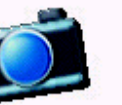

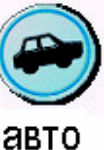

сервиз

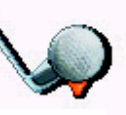

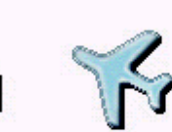

отдих

Name

община транзит

### Търсене на места по име

Ако знаете името на обекта изберете Spell Name

Стъпка 1: Въведете име на мястото от клавиатурата на дисплея.

Стъпка 2: Появява се списък с местата най-близо до вашето местоположение. Изберете мястото което искате ДА ПОСЕТИТЕ.

ИКОНАТА И ВЪВЕДЕТЕ ИМЕ.

| SUE | 3   |   |     |   |    |     |
|-----|-----|---|-----|---|----|-----|
| Α   | В   | С | D   | E | F  | G   |
| Η   | 1   | J | K   | L | М  | Ν   |
| 0   | Ρ   | Q | R   | S | Т  | U   |
| V   | W   | X | Y   | Ζ | Sp | ace |
| B   | ack |   | 123 |   | Do | ne  |

| Planet <mark>Su</mark>   | b                       |      | 4.7: NE |
|--------------------------|-------------------------|------|---------|
| Jersey Bo                | yz Deli &               | Subs | 4.7: NE |
| <mark>Sub</mark> way S   | andwiches               | & S  | 5.41 E  |
| Mr Goodce                | ents <mark>Sub</mark> s | & Pa | 5.6: NE |
| North <mark>Sub</mark> a | .irban-Cku              | Wat  | 5.6: N  |
| Back                     | Spell                   |      | V       |

Ръководство за StreetPilot с320

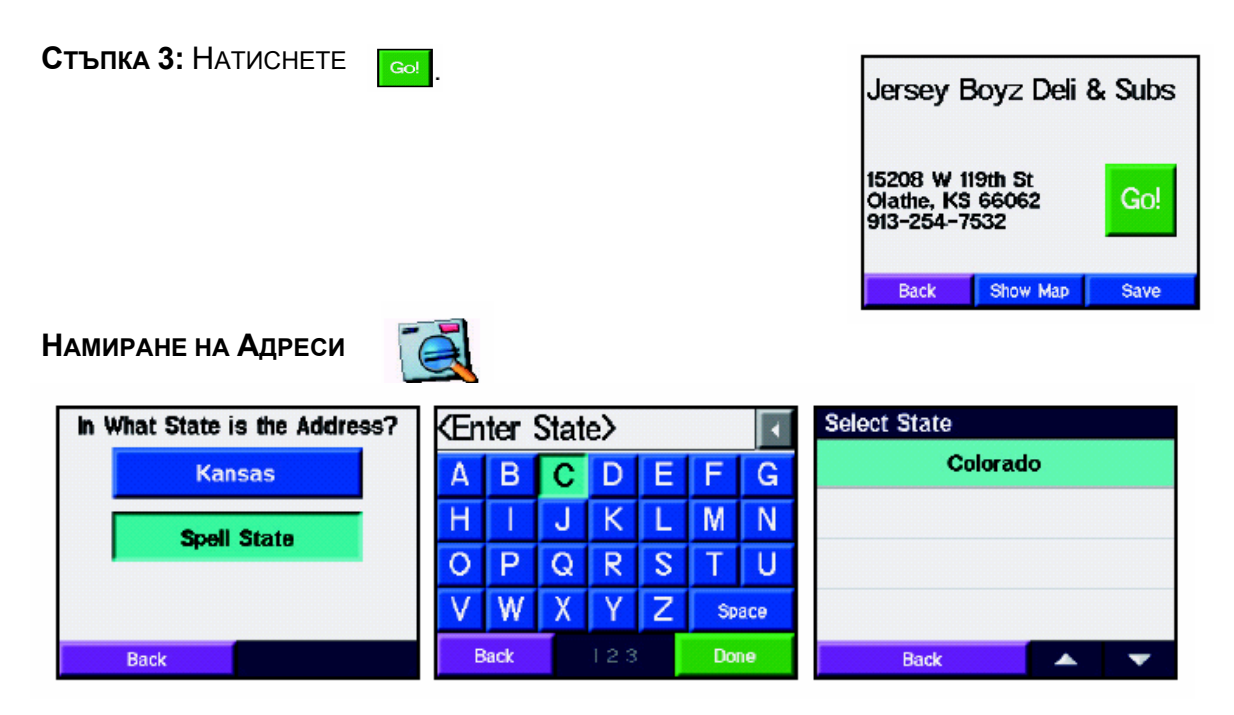

**СТЪПКА 1:** ИЗБЕРЕТЕ РЕГИОН (ЩАТ). АКО Е НУЖНО МОЖЕ ДА ИЗБЕРЕТЕ ОПЦИЯТА ЗА ИЗПИСВАНЕ И ПОСЛЕ ЗАПОЧНЕТЕ ИЗПИСВАНЕТО НА ИМЕТО НА РЕГИОНА ДОКАТО НЕ СЕ ПОЯВИ СПИСЪК В КОЙТО ДА ИЗБЕРЕТЕ ЖЕЛАНИЯТ РЕГИОН.

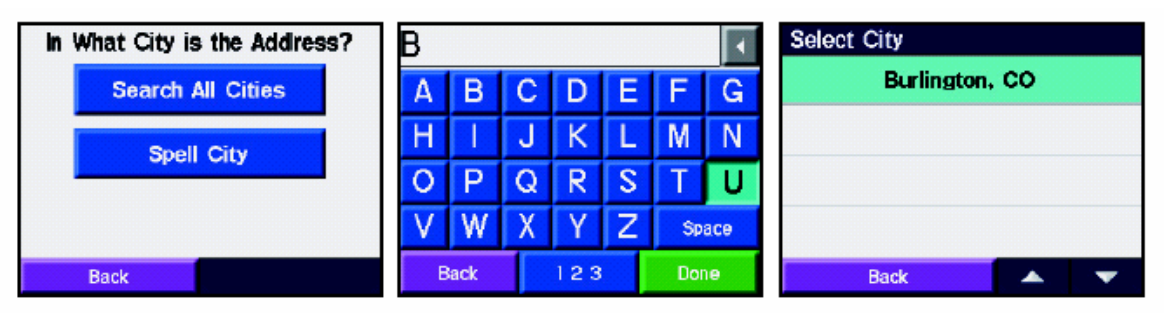

Стъпка 2: Изберете град. Ако е нужно може да изберете опцията за изписване и после започнете изписването на името на града докато не се появи списък в който да изберете желаният град.

Стъпка 3: Въведете номера от адреса и изберете Done.

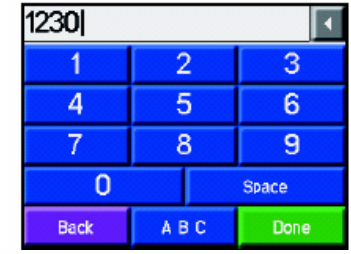

**Стъпка 4:** Започнете изписването на името на улицата докато не се появи списък в който да изберете желаната улица.

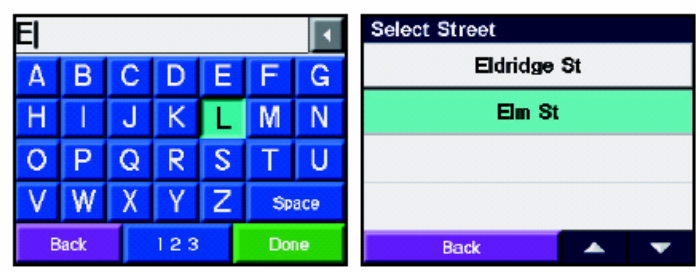

Стъпка 5: Натиснете

Ръководство за StreetPilot с320

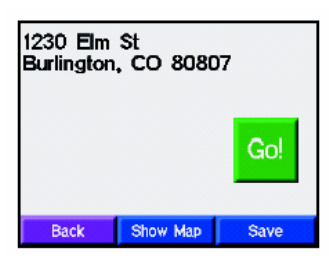

# Търсене на кръстовища 🏻

| In What State is the Address? | ĶΕn | ter | Stat | e> |   |     |     | Select State |            |
|-------------------------------|-----|-----|------|----|---|-----|-----|--------------|------------|
| Colorado                      | Α   | В   | С    | D  | E | F   | G   | Kans         | as         |
| Snell State                   | Н   | Ι   | J    | К  | L | Μ   | Ν   |              |            |
| Syon State                    | 0   | Ρ   | Q    | R  | S | T   | U   |              |            |
|                               | V   | W   | Х    | Y  | Ζ | Sp  | ace |              |            |
| Back                          | E   | ack |      |    |   | Dor | 10  | Back         | <b>• •</b> |

Стъпка 1: Изберете регион (щат). Ако е нужно може да изберете опцията за ИЗПИСВАНЕ И ПОСЛЕ ЗАПОЧНЕТЕ ИЗПИСВАНЕТО НА ИМЕТО НА РЕГИОНА ДОКАТО НЕ СЕ ПОЯВИ СПИСЪК В КОЙТО ДА ИЗБЕРЕТЕ ЖЕЛАНИЯТ РЕГИОН.

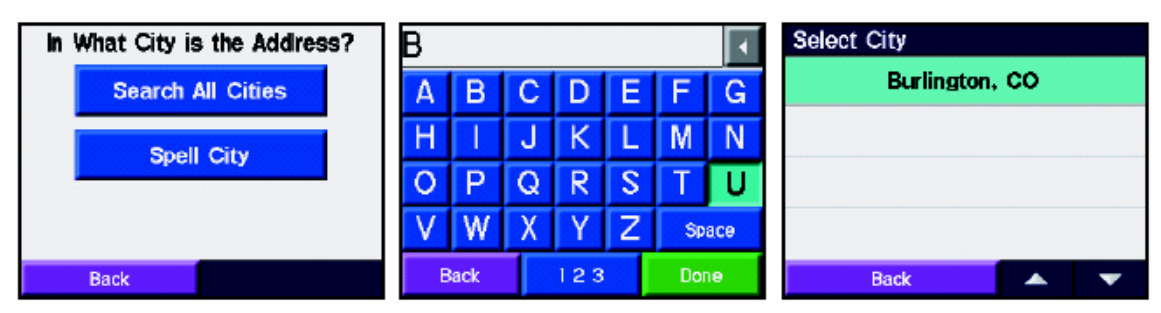

Стъпка 2: Изберете град. Ако е нужно може да изберете опцията за изписване и после ЗАПОЧНЕТЕ ИЗПИСВАНЕТО НА ИМЕТО НА ГРАДА ДОКАТО НЕ СЕ ПОЯВИ СПИСЪК В КОЙТО ДА ИЗБЕРЕТЕ ЖЕЛАНИЯТ ГРАД.

| 1230 |     | •     |
|------|-----|-------|
| 1    | 2   | 3     |
| 4    | 5   | 6     |
| 7    | 8   | 9     |
| 0    |     | Space |
| Back | ABC | Done  |

ДОКАТО НЕ СЕ ПОЯВИ СПИСЪК В КОЙТО ДА ИЗБЕРЕТЕ ЖЕЛАНАТА УЛИЦА.

Стъпка 5: Натиснете Go!

Стъпка 3: Въведете номера от адреса и изберете Done. Стъпка 4: Започнете изписването на името на улицата

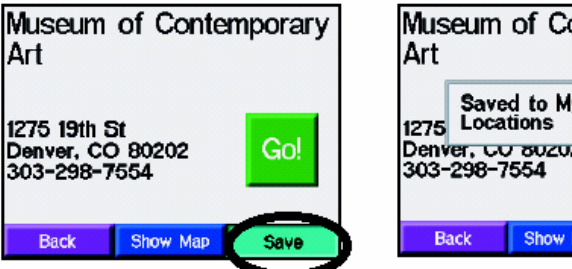

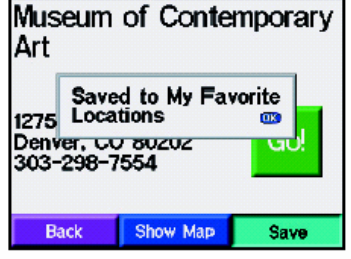

#### Моите места

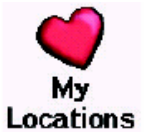

Вашия с320 има специална категория за търсене наречена My Locations (Моите места). Може да запазите някой от най-честите ви или найпредпочитани дестинации, бързо да се навигирате до дома (Go Home), КАКТО И ДА ВИДИТЕ МЕСТАТА КОИТО СТЕ ИЗБИРАЛИ ПОСЛЕДНО.

#### Запазване на намерени от вас места

Може да запазите търсени от вас места, за да можете по-късно да ги намирате по – ЛЕСНО. СЛЕД КАТО НАМЕРИТЕ МЯСТО КОЕТО ИСКАТЕ ДА ЗАПАЗИТЕ, ПРОСТО ИЗБЕРЕТЕ SAVE (ЗАПАЗВАНЕ).

| E |     |   |     |   |    | •   | Select Street |
|---|-----|---|-----|---|----|-----|---------------|
| Α | В   | С | D   | E | F  | G   | Eldridge St   |
| Н | Ι   | J | K   | L | Μ  | Ν   | Elm St        |
| 0 | Ρ   | Q | R   | S | Т  | U   |               |
| V | W   | Х | Y   | Ζ | Sp | ace |               |
| В | ack |   | 123 |   | Do | ne  | Back 🗾        |

Изберете SAVE, за да запаметите мястото като едно от Предпочитаните MECTA (FAVORITES).

#### Намиране на запаметени места

След като веднъж сте запаметили място, вие лесно и бързо може да се навигирате до НЕГО ПО-КЪСНО. ИЗБЕРЕТЕ WHERE TO?(КЪДЕ?) → MY LOCATIONS (МОЙТЕ МЕСТА).

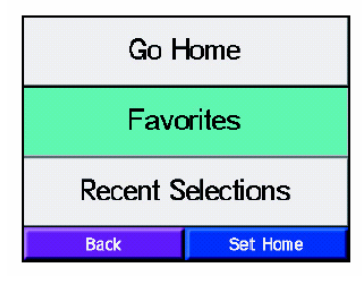

Стъпка 1: От списъка с Му Location (Моите места) в ляво, ИЗБЕРЕТЕ FAVORITES (ПРЕДПОЧИТАНИ).

Стъпка 2: Появява се списък с най-близките запаметени

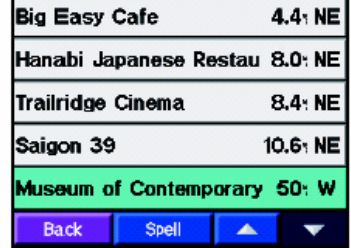

места. Изберете мястото до което желаете да отидете.

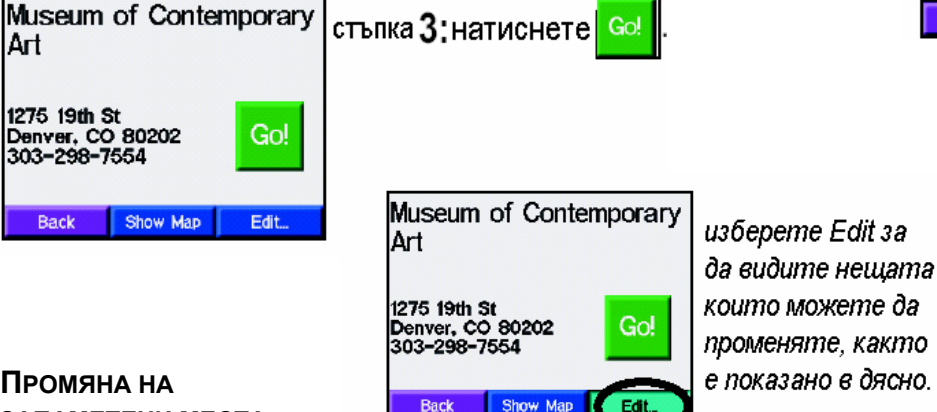

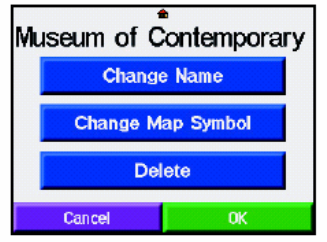

## Промяна на ЗАПАМЕТЕНИ МЕСТА

След ЗАПАМЕТЯВАНЕ

на място, Вие може да смените името му, както и символа, свързан с него. Отворете MACTOTO OT MY LOCATION -> FAVORITES.

## Ръководство за StreetPilot с320

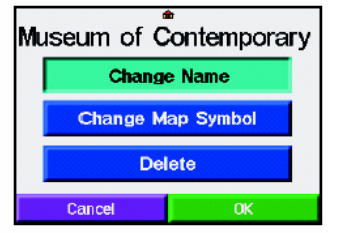

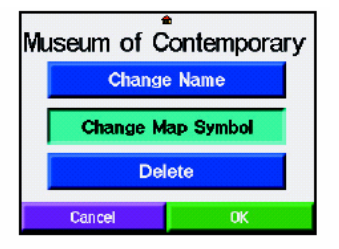

| •        | 8  | 2    |    | 8 | 8 | * | ۵  |
|----------|----|------|----|---|---|---|----|
| <b>1</b> | -  | ۰    | #  |   |   |   | 0  |
|          | •  | ۲    | 4  | 1 |   |   | DC |
| -        | Ô  | 49   | ,  | ۶ | , | H |    |
| 3        | ພໍ | ۲    | \$ | ۲ | ۲ | ۲ | 8  |
|          |    | Back |    |   |   |   | V  |

#### Смяна на Името

Стъпка 1: Изберете Сналде Name (Смяна на Име).

**Стъпка 2**: Въведете новото име, използвайки екранната клавиатура и после изберете Done.

#### Смяна на символ от картата

**Стъпка 1:** Изберете Change Map Symbol (Смяна на символ на картата).

**Стъпка 2:** Изберете символ от появилият се списък. Промяната става веднага.

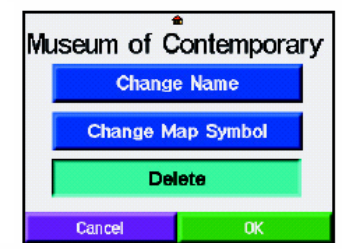

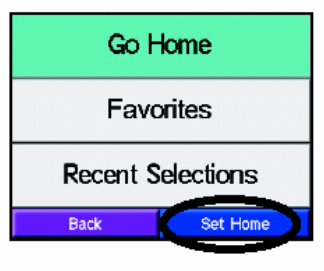

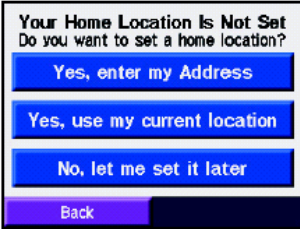

#### Изтриване на запаметени места

Стъпка 1: Изберете Delete (изтриване). Стъпка 2: Изберете Yes (Да) на предупредителният прозорец който ще се появи.

#### Задаване на местоположение Вкъщи

Вашия с320 има специална функция да зададете местоположение 'Вкъщи' (Номе), което може да бъде вашият дом, офис, или всяко друго място до което често ви се налага да отивате. След като веднъж е зададена вие може лесно 'да се приберете вкъщи' (Go Home), без да има значение къде се намирате.

Стъпка 1: Изберете My Locations и после изберете Go Home (Отиди вкъщи).

Или изберете My Locations (Моите Места) и после изберете Set Home (задайте вкъщи).

Стъпка 2 : Изберете Yes, enter my address (Да, въведи моят адрес) и въведете адрес от екранната клавиатура която ще се появи. После изберете Save (запази).

Или изберетеYes, use my current location (Да, използвай моментното ми местоположение).

#### Отиди Вкъщи

След като веднъж зададете на местоположение Вкъщи, вие може да се навигирате до него като изберете My Locations и после Go Home.

#### Промяна на местоположение Вкъщи

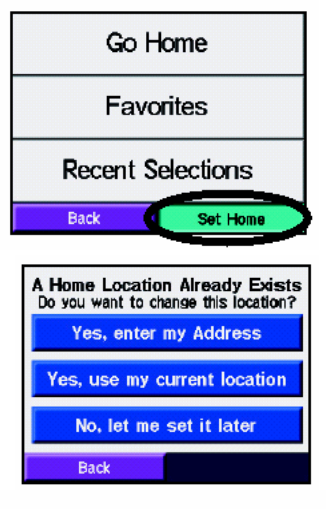

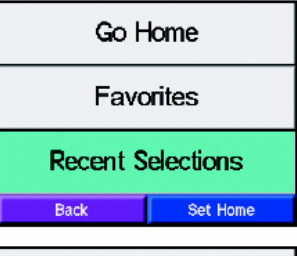

| P C Pros    |                | 1.01 SE  |
|-------------|----------------|----------|
| Prairie Hig | hlands Golf Co | 4.7: W   |
| E Meadow    | / Ln & S Aval  | 0.2: NE  |
| Missouri R  | epertory Theat | 17.21 NE |
| 7-Eleven I  | Food Store     | 1.0: E   |
| Back        | Clear 🔺        | •        |

| P C Pros                  | 1.01 SE  |
|---------------------------|----------|
| Prairie Highlands Golf Co | 4.7: W   |
| E Meadow Ln & S Aval      | 0.2: NE  |
| Missouri Repertory Theatı | 17.21 NE |
| 7-Eleven and Store        | 1.0: E   |
| Back Clear 4              | •        |
|                           |          |

ПРОМЯНАТА НА МЕСТОПОЛОЖЕНИЕТО 'ВКЪЩИ' СТАВА КАТО ПОВТОРИТЕ СТЪПКИТЕ, С КОИТО ГО ЗАДАДОХТЕ.

Стъпка 1 : Изберете Favorites и после изберете Set Home.

Стъпка 2 : Изберете Yes, enter my Address (да, въведи моят адрес) и въведете адреса от екранната клавиатура. Изберете Save.

Или изберете Yes, use my current location (Да, използвай моментното ми местоположение).

#### Търсене на Последно Намерени Места

Вашия с320 пази запис на намерените места и запазва 50 – те последни търсени места в Recent Selections (последно избрани). Най-скорошно използваните места са в най-горната част на списъка Recent Selections.

Стъпка 1: Изберете My Locations и после изберете Recent Selections.

Стъпка 2: Появява се списък с най-последно намерените места. Изберете някое от местата в списъка и натиснете GO!.

#### Изтриване на Последно-Намерени места

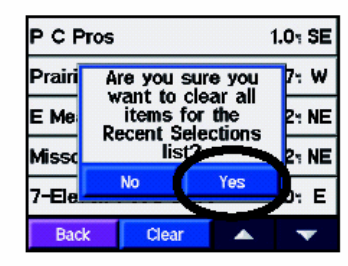

ЗА ДА ИЗТРИЕТЕ ВСИЧКИ МЕСТА ОТ СПИСЪКА RECENT SELECTIONS, ИЗБЕРЕТЕ CLEAR (ИЗТРИИ) И ПОСЛЕ ИЗБЕРЕТЕ YES НА ПРОЗОРЕЦА ЗА ПОТВЪРЖДЕНИЕ.

Важно: Забележете, че когато изберете Clear, всички места се изтриват от списъка, но самите места си остават в паметта на

УРЕДА.

#### Намиране на дестинации чрез разглеждане на картата

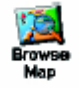

ВИЕ МОЖЕ ДА ТЪРСИТЕ ДЕСТИНАЦИИ ИЗВЪН ВИДИМАТА ЧАСТ НА КАРТАТА. ИЗБЕРЕТЕ WHERE TO? – BROWSE МАР И ДОКОСВАЙТЕ ЖЕЛАНИТЕ СТРЕЛКИ.

# Ръководство за StreetPilot с320

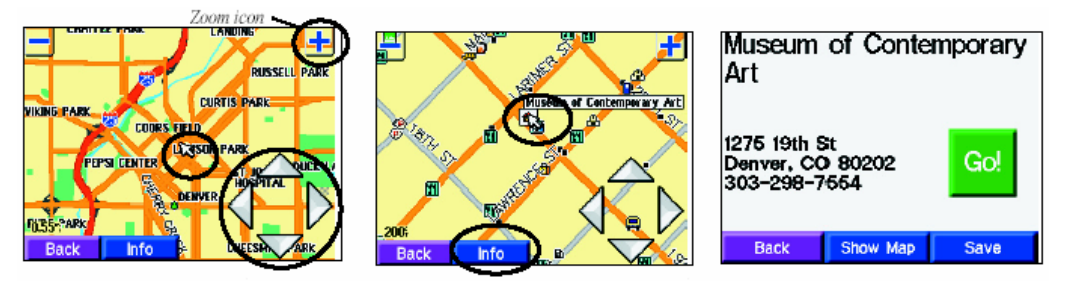

Стъпка 1: Пойнтера (бялата стрелка) показва желаната дестинация. Докосвайте стрелките за да местите картата в желаната посока. Стъпка 2: Докоснете обект от картата и изберете Info. Стъпка 3: Натиснете Go

### Други опции за намиране на места

Вие може да търсите места, които са отдалечени от Вашето текущо физическо положение. Натиснете Near на иконката, показана по-долу и тогава изберете една от опциите за търсене.

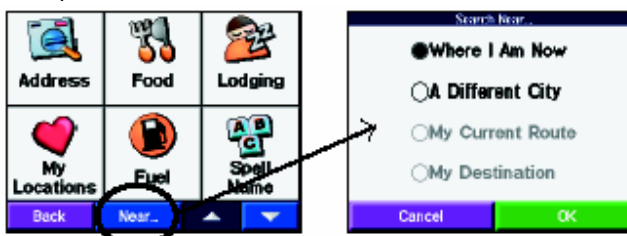

WHERE I AM NOW – ВАШИЯ СЗ20 ТЪРСИ МЕСТА БЛИЗО ДО ВАШЕТО ТЕКУЩО ПОЛОЖЕНИЕ.

А DIFFERENT CITY – УРЕДА ЩЕ ТЪРСИ МЕСТА БЛИЗО ДО ГРАДА, ЧИЕТО ИМЕ ВЪВЕДЕТЕ. НАПРИМЕР СТЕ ВЪВ ФИНИКС И ИСКАТЕ ДА ПОСЕТИТЕ ДЕНВЪР, НАПИШЕТЕ ДЕНВЪР И

с320 ще търси обекти в Денвър.

My Current Route – c320 търси места около маршрута, който следвате в момента. Му Destination – c320 търси места около Вашата дестинация.

### Стесняване на търсенето

Ако не виждате мястото, което търсите, Вие може да подновите търсенето с избиране на Spell

| Quiktrip            | 0.2: W |
|---------------------|--------|
| Quik Trip Store     | 0.2- W |
| Текасо              | 0.8- W |
| 7-Eleven Food Store | 1.0: E |
| Phillips 66         | 1.0+ W |
| Buck Seel           | . 🔻    |
| 344 C               |        |

Стъпка 3: Изберете мястото от списъка. Стъпка 4: Натиснете Go.

### ПРЕГЛЕЖДАНЕ НА МЕСТАТА ПО КАРТАТА

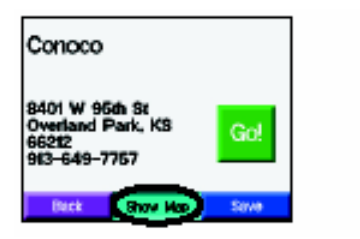

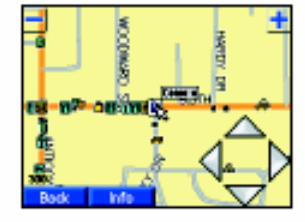

Стъпка 1: Изберете Spell

Стъпка 2: Въведете името и изберете Done.

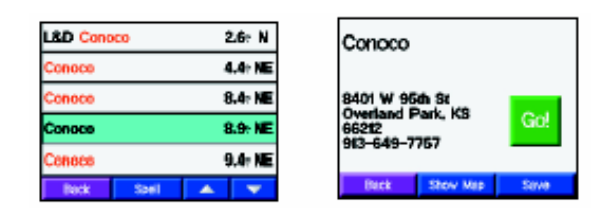

След като веднъж сте избрали мястото, Вие може да го разгледате в страницата Browse Мар с избиране на Show Map.

Стъпка 1: Изберете Show Map. Стъпка 2: Използвайте стрелките, за

#### ДА СЕ ДВИЖИТЕ ПО КАРТАТА.

#### РАЗГЛЕЖДАНЕ НА КАРТАТА ПРИ ШОФИРАНЕ

Вашия с320 започва да работи с включването си. Изберете View Мар. Явява се страница карта, която Ви показва елементите в режим "шофиране". Докоснете иконките, за да видите какви особености има на желаното от Вас място.

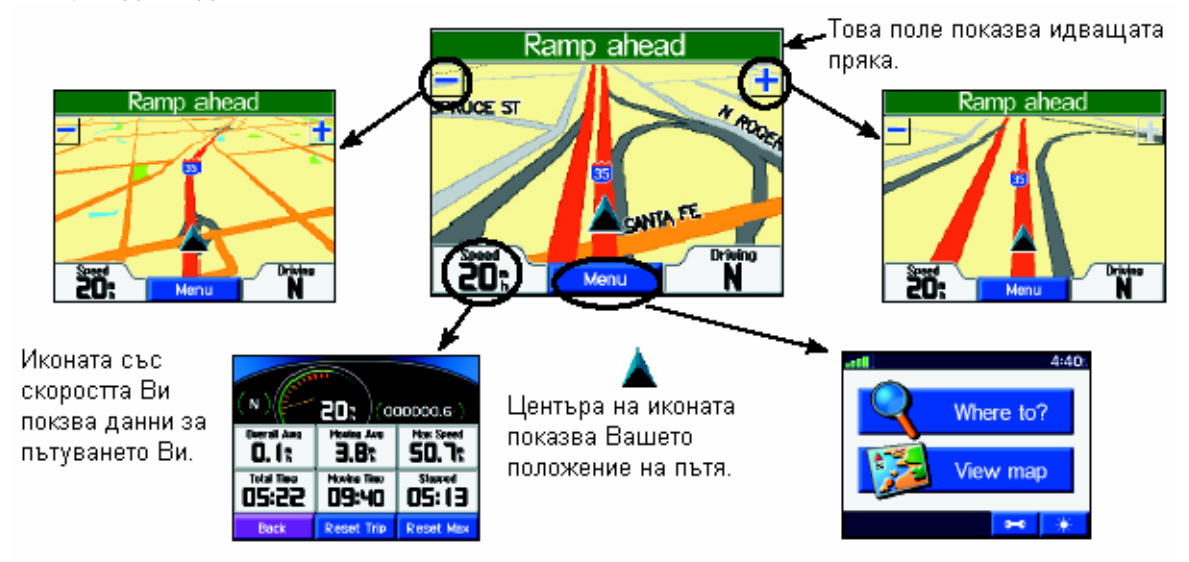

#### РАЗГЛЕЖДАНЕ НА СТРАНИЦИТЕ ПРИ НАВИГАЦИЯ

След като намерите и натиснете GO, Вашия с320 веднага създава маршрут, на който показва идващите завои в текстовото поле над картата. Маршрута се явява визуално на картата. Вижте очакваното време на пристигане (Arrival), както и колко км Ви остават до следващия завой (Turn In). Вие може да видите повече информация с докосване на иконки на страницата Карта.

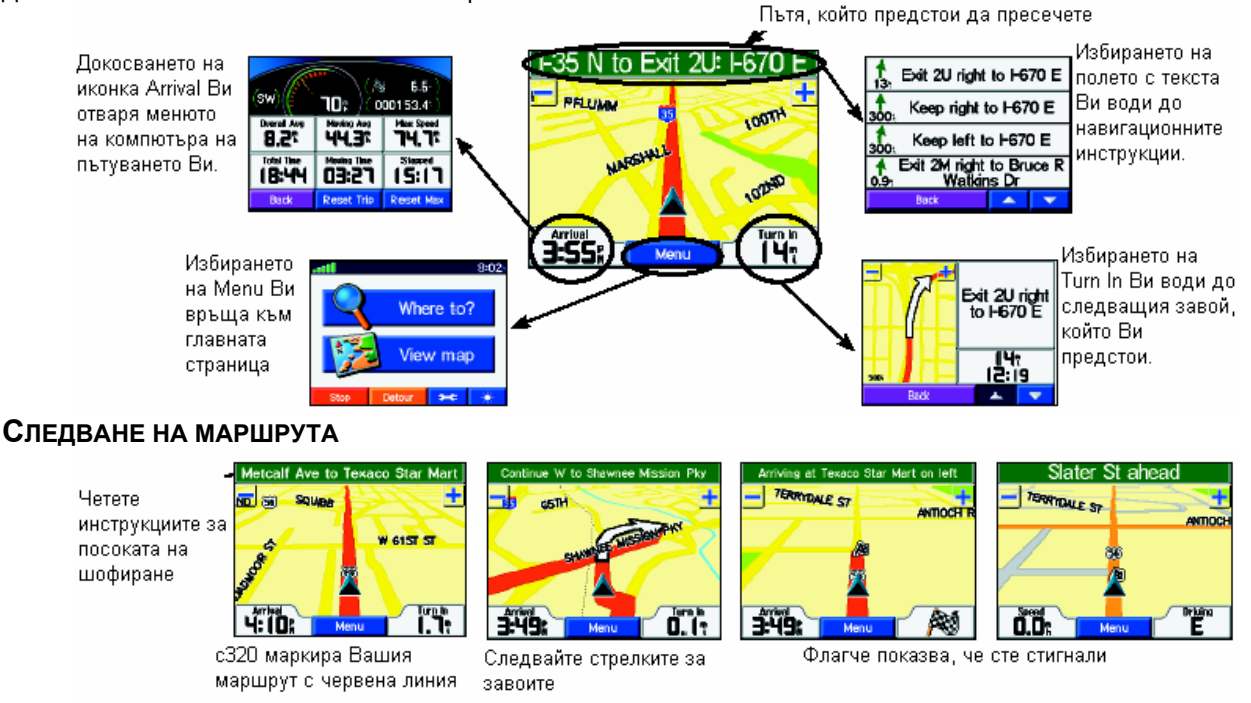

#### Страница за текущия маршрут

Вижте инструкциите завой-по-завой на текущата Route страница. Докоснете зелената текстова ивица, която се явява горе на екрана. Тогава ще видите текущия маршрут завой-по-завой. Вие може да видите всеки завой, както и времето до него. Ако изберете някой от завоите, ще видите страницата на следващия след него.

# Страница за следващия завой и гласови напътствия

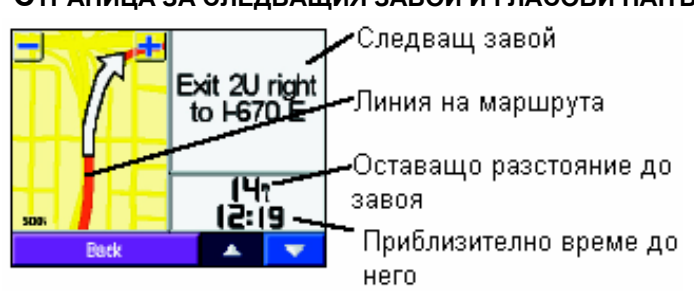

За да видите идващите завои на картата, изберете Turn In иконка на страницата карта. Страницата Next turn показва завоите на картата, както и разстоянието и оставащото време до тях.

Right on Beverly Ave

Right on Martway St

Left on Melcalf Ave

Arrive at Texaco Star

Mart on left

ВИЕ ОЩЕ МОЖЕ ДА ВИДИТЕ СТРАНИЦАТА НА СЛЕДВАЩИЯ ЗАВОЙ ЧРЕЗ ИЗБИРАНЕ НА

кой да е от завоите на текущата Route страница. Когато свършите разглеждането на маршрута, изберете Back, което се намира долу на екрана.

Когато се яви страница за следващ завой, чувате гласово съобщение, което анонсира предстоящия завой. Гласът винаги Ви дава инструкции за предстоящите завои, което е полезно, ако Вие не можете да погледнете страницата с предстоящия завой. Гласът Ви анонсира едни и същи инструкции за предстоящ завой три пъти: •Веднага след като сте направили завой, гласът Ви анонсира следващия.

•Когато сте близо до завоя, гласът Ви напомня за предстоящия завой, за да може ако се налага, да смените лентите на движение, както и да се огледате за знаци.

•Точно преди завоя, гласът Ви предупреждава за трети последен път. Сега Вие трябва да виждате завоя.

### Ако излезете от маршрута

Ако излезете от маршрута, който Ви е предложил с320, той Ви "казва" това и Ви предлага нови инструкции за маршрута.

### Страница с информация за пътуването Ви

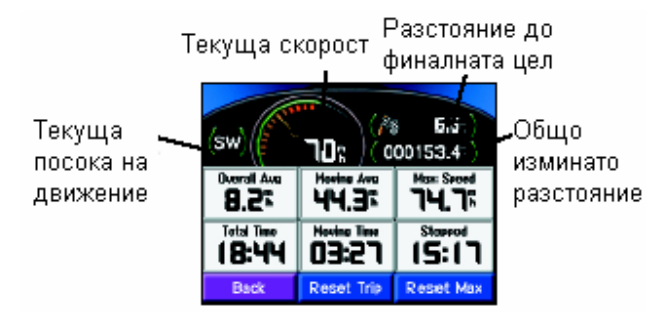

Докато се движите по маршрут, Вие може да прегледате страницата с информация за пътуването Ви. Ако правите дълго пътуване, страницата с информация за него може да Ви е много полезна, защото показва текущата Ви скорост, както и доста статистика за пътуването.

ЗА ДА ВИДИТЕ СТРАНИЦА TRIP INFORMATION,

ИЗБЕРЕТЕ SPEED ИКОНКА ОТ РЕЖИМ ДВИЖЕНИЕ, КАКТО И ARRIVAL ИКОНКА ОТ РЕЖИМ НАВИГАЦИЯ.

# Ръководство за StreetPilot с320

٥

Посока на завоя

Разстояние

между завоите

Идващ завой

#### Нулиране на данните от пътуването

Изберете Menu, за да се върнете към основната страница

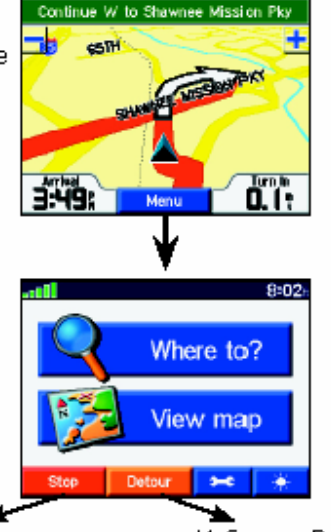

Изберете Stop, за да приключите навигация Изберете Detour, за да може с320 да Ви създаде нов маршрут до дестинацията, ако е възможно.

Ръководство за StreetPilot с320

Ако ИСКАТЕ точни ДАННИ ЗA предстоящото пътуване, Вие трябва да НУЛИРАТЕ ДАННИТЕ OT ПРЕДИШНИ ПЪТУВАНИЯ НЕПОСРЕДСТВЕНО ПРЕДИ началото на текущото пътуване. Ако ПРАВИТЕ ЧЕСТИ СПИРКИ, ОСТАВЯЙТЕ С320 ВКЛЮЧЕН, ЗА ДА МОЖЕ ТОЙ ТОЧНО ДА ОПРЕДЕЛИ ВРЕМЕТО НА ПЪТУВАНЕ.

ИЗБЕРЕТЕ RESET TRIP, ЗА ДА НУЛИРАТЕ ЦЯЛАТА ИНФОРМАЦИЯ.

ИЗБЕРЕТЕ RESET MAX, ЗА ДА НУЛИРАТЕ МАКСИМАЛНАТА СКОРОСТ.

Добавяне на отклонение към маршрут Ако искате да отбиете от текущия маршрут, изберете Detour от главната страница. Погледнете картинките погоре в дясно. Уредът изчислява нов маршрут и Ви дава нови инструкции.

#### Искате ли да промените настройките на Вашия с320?

Ако Вие искате да промените някои от настройките на Вашия с320, следвайте инструкциите по-долу. Ако искате да възстановите заводските настройки, изберете Restore Settings.

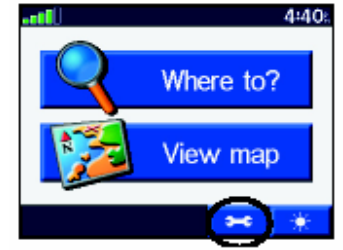

Стъпка 1: Изберете иконка "ключ"

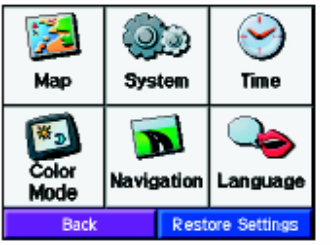

Стъпка 2: Изберете иконка на елемента, чиито настройки ще променяте

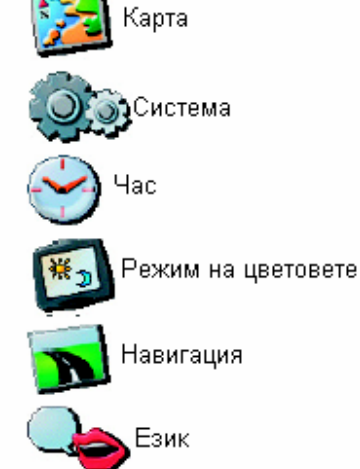

# Промяна на настройките на страница Карта

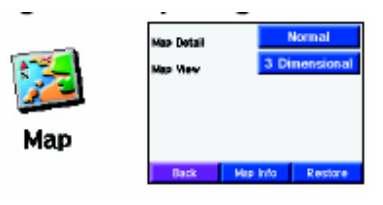

Мар Detail — променя детайлността на картата. Моят показва максимум детайли, Least — най-малко. Когато изберете да виждате повече детайли, имайте предвид, че това налага почесто преначертаване на картата.

МАР VIEW – ПРОМЕНЯ ПЕРСПЕКТИВАТА НА ИЗОБРАЗЯВАНЕ НА КАРТАТА.

- •3 DIMENSIONAL ИЗОБРАЗЯВА СЕ ПО ПОДРАЗБИРАНЕ.
- TRACK UP ОРИЕНТИРА КАРТАТА ПО ПОСОКА НА ВАШЕТО ДВИЖЕНИЕ.

•NORTH UP - ОРИЕНТИРА КАРТАТА СЪС СЕВЕРА НАГОРЕ.

■МАР INFO – ПОКАЗВА КОИ КАРТИ СА КАЧЕНИ В С320

■Restore – връща заводските настройки.

#### ПРОМЯНА НА ЦВЕТОВЕТЕ

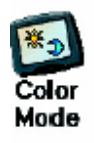

ШОФИРАНЕ.

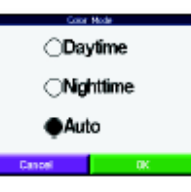

ИЗБЕРЕТЕ DAYTIME ЗА ПО-ЯРЪК И СВЕТЪЛ ФОН, ИЗБЕРЕТЕ NIGHTTIME ЗА ЧЕРЕН ФОН, КОЙТО СЕ ЗАБЕЛЯЗВА ПО-ДОБРЕ ПРИ НОЩНО ШОФИРАНЕ. ИЗБЕРЕТЕ AUTO ЗА АВТОМАТИЧНО ПРЕВКЛЮЧВАНЕ МЕЖДУ ДВЕТЕ.

ПРОМЯНА НА СИСТЕМАТА

NORMAL ЗА НОРМАЛНА КОРИГИРАНЕ НА АКО ИСКАТЕ ЗА System ПОМЕЩЕНИЕ. SAFE MODE-

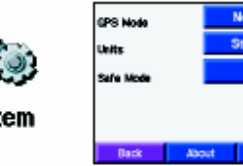

GPS MODE – ПОСТАВЕТЕ НА РАБОТА. ИЗБЕРЕТЕ WAAS ЗА СИГНАЛИТЕ. ИЗБЕРЕТЕ GPS OFF, СИМУЛИРАТЕ НАВИГАЦИЯ, А СТЕ В ПОВИШАВА БЕЗОПАСНОСТТА ПРИ ПОДРАЗБИРАНЕ ТАЗИ ФУНКЦИЯ Е

включена, т.е. по време на движение не можете да оперирате с GPS. Когато усети, че сте напълно спрял, с320 Ви позволява отново до оперирате с него.

ФУНКЦИЯТА МАЖЕ ДА БЪДЕ ИЗКЛЮЧЕНА ПРИ ЖЕЛАНИЕ.

По

Restore – възстановява фабричните настройки.

Авоит – показва версията на софтуера, идентификационния номер (различава се от серийния), както и версията на Audio.

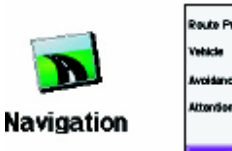

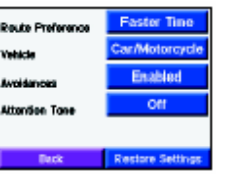

### ПРОМЯНА НА НАСТРОЙКИТЕ ПРИ НАВИГАЦИЯ

Route preference — избира по кои критерии да изчислява маршрута. Изберете Faster time, за да пътувате най-бързо, Shorter distance, за да пътувате по най-краткия път.

Тих Киник Senter Senter VEHICLE – СПЕЦИФИЦИРА ТИПА НА ПРЕВОЗНОТО СРЕДСТВО С ЦЕЛ ДА СЕ ИЗБЕРЕ НАЙ-ПОДХОДЯЩИЯ ПЪТ ЗА НЕГО.

AVOIDANCES – ИЗБИРАТЕ ТИП ПЪТ, КОЙТО ИСКАТЕ ДА ИЗБЕГНЕТЕ. С320 ИЗБИРА ТЕЗИ ПЪТИЩА САМО АКО НЯМА АЛТЕРНАТИВА. ИЗПОЛЗВАЙТЕ ENABLED БУТОНА, ЗА ДА ПРИЕМЕТЕ ТИПА НА ПЪТЯ, ПОСОЧЕН ПО-ДОЛУ.

- U-TURNS ИЗБЯГВА ПРАВЕНЕТО НА U-ЗАВОИ НА НЕРАЗДЕЛЕНИ МАГИСТРАЛИ.
- TOLL ROADS ИЗБЯГВА КАЧВАНЕ НА ПЛАТЕНИ ПЪТИЩА
- HIGHWAYS ИЗБЯГВА ДВИЖЕНИЕ ПО МАГИСТРАЛИ
- UNPAVED ROADS ИЗБЯГВА НЕПАВИРАНИ ПЪТИЩА

АТТЕNTION TONE – ФАБРИЧНО Е ИЗКЛЮЧЕН. АКО ГО ВКЛЮЧИТЕ, ЩЕ ИМА ПРЕДУПРЕДИТЕЛЕН СИГНАЛ ПРЕДИ ГЛАСОВАТА НАВИГАЦИЯ.

Restore – връща оригинално зададените навигационни настройки.

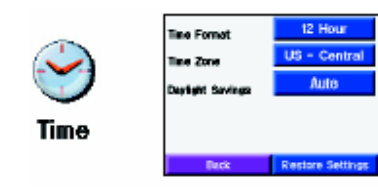

### Настройка на часа

Настройка на езика

За Бълария настройте 24-часов формат, Тіме Zone – напр. Кайро, Daylight Savings – може да се включи или изключи, ако включите, с320 само ще минава в лятно часово време. Restore – връща фабричните настройки.

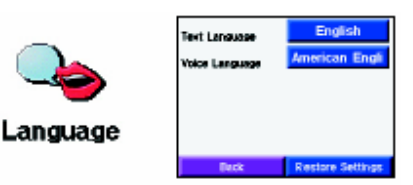

ТЕХТ LANGUAGE – СМЕНЯ ТЕКСТОВЕТЕ НА ИЗБРАН ОТ ВАС ЕЗИК, VOICE LANGUAGE – СМЕНЯ ЕЗИКА НА ГЛАСОВИТЕ СЪОБЩЕНИЯ, RESTORE – ВРЪЩА ОРИГИНАЛНИТЕ НАСТРОЙКИ.